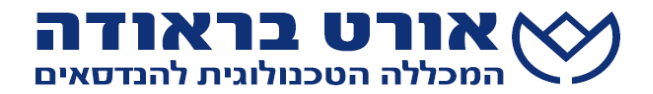

## סטודנטים יקרים,

סטודנט אשר נבחן בבחינת מה"ט צריך לשים לב למספר דגשים:

- 1. כניסה לאתר מה"ט
- 2. בדיקת ציוני מה"ט דרך האתר
  - 3. צפייה במחברות בחינה
  - 4. ערעור על בחינת מה"ט
- 1. כניסה לאתר מה"ט דרך הלינק הבא:

https://apps.moital.gov.il/WebServicesHandlers/Mahat/MahatGrades.aspx

מגיעים לדף הבא:

| מה"ט - המכון הממשלתי<br>להכשרה בטכנולוגיה ובמדע          | משרד הכלכלה והתעשייה<br>זרוע העבודה                                                    |
|----------------------------------------------------------|----------------------------------------------------------------------------------------|
| מון ההזדהות כך שהסיסמא תקפה ל-24 שעות בלבד.              | רך שיפור מערך אבטחת המידע. השתנה מנג                                                   |
| לא/י את הפרטים הבאים :                                   | כניסה למערכת . אנא מי                                                                  |
| 0                                                        | .n                                                                                     |
| N N                                                      | 2000                                                                                   |
| כניסה<br>הפקת סיסמה חדשה                                 |                                                                                        |
|                                                          | רות כלליות:                                                                            |
| עה וכשרות לנבחנים בלבד.                                  | הערה משפטית. המידע המוצג באתר משמש לידי                                                |
| גמר ההתומה ע"י נציגי המשרד המוספכים. <mark>להבתבה</mark> | הציונים המחייבים הם הציונים המופיעים בתעודת                                            |
| m                                                        | לבירורים בקשר לבחינות וציונים יש לפנות למכלל                                           |
| "פעם ראשונה במערכת" .<br>חת סיסמא"                       | לצורך קבלת סיסמא ראשונית יש להיכנס לקישור<br>לשיחזור סיסמא שנשנחה יש להיכנס לקישור "שכ |
|                                                          |                                                                                        |

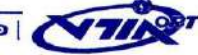

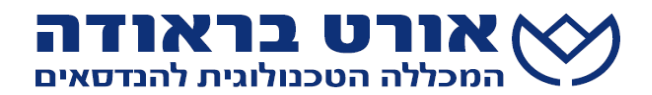

| מחברת<br>בחינה | <u>תאריד</u> | <u>ציון סופי</u> | <u>ציון</u><br>בחינה | <u>ציון מגן</u> | <u>מקצוע בחינה</u> | <u>שם</u><br>פרטי | <u>שם</u><br>משפחה | <u>מסלול</u>           | <u>מגמה</u>    | <u>תעודת זהות</u> |
|----------------|--------------|------------------|----------------------|-----------------|--------------------|-------------------|--------------------|------------------------|----------------|-------------------|
|                | 22/10/2015   | 100              |                      |                 | פרוייקט גמר        | П                 | 0.014              | הנדסאים -<br>בוקר-מה"ט | הנדסת<br>תוכנה |                   |
| Å              | 12/07/2015   | 98               | 99                   | 97              | מערכות<br>הפעלה    |                   |                    | הנדסאים -<br>בוקר-מה"ט | הנדסת<br>תוכנה |                   |
| 1              | 02/07/2015   | 96               | 96                   | 96              | IBM/PC<br>אסמבלר   | 30                |                    | - הנדסאים<br>בוקר-מה"ט | הנדסת<br>תוכנה |                   |

במערכת ניתן לקבל את המידע הבא :

- שיבוץ לבחינה עתידית 🗸
- ציון מגן לבחינה חיצונית 🗸
- ע פרסום ציוני מה"ט בחינות חיצוניות ופרויקט גמר ✓
  - ע פתיחת מחברת של בחינת מה"ט ✓

צפייה במחברות בחינה:

הצפייה תתאפשר מס' ימים לאחר פרסום הציונים, בצד שמאל מופיע קובץ PDF הקובץ מאפשר לצפות במחברת הבחינה הסרוקה, המחברת לא נכילה הערות או ניקוד אלא כפי שהוגשה היא נסרקת למערכת.

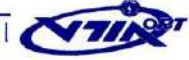

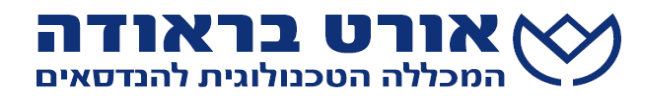

## ערעור בחינת מה"ט

. ערעור יתבצע דרך אתר ה"ציונט" באמצעות שם המשתמש ( user) האישי של הסטודנט.

הסטודנט שמעוניין לערער ימלא טופס מקוון ויצרף אישור תשלום <u>עד שבוע</u> מיום הפרסום המחברות סרוקות באתר מה ט.

להלן קישור לטופס הגשת הערעור וטופס תשלום על ערעור.

חובה לקרוא את כל הנהלים לגבי הגשת הערעור בקישור המצורף

https://www.gov.il/he/departments/general/exam-grade-apeal

סכום התשלום עבור הערעור הוא 36 ₪ (משולם לפקודת מה״ט עבור בדיקת הערעור על ידם).

לאחר בדיקה ישלח הציון למכללה ויעודכן באופן מידי באתר הציונט.

בהצלחה!

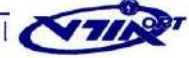